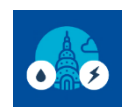

#### **EBEWE Benchmarking** Compliance Instructions

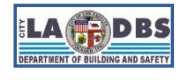

# Add/Correct a Los Angeles Building ID to ESPM

Last Updated 01/24/2024

#### INTRODUCTION

Follow the instructions below to **add or correct the Los Angeles Building ID** (referred to as LA City Building ID in the official Notice to Comply) to your Portfolio Manager Property before submitting their benchmark report to the Los Angeles Department of Building and Safety (LADBS).

## **BEFORE YOU BEGIN NOTES**

- ✓ If you do not have your LA City building ID, please check the guide posted under the "Find your Building ID" tile at <u>ladbs.org/ebewe/ebewe-benchmarking-process-and-information</u>.
- A Portfolio Manager account is required to complete the steps below. Refer to Guide 3: HOW TO CREATE A PORTFOLIO MANAGER ACCOUNT if you don't have one yet.
- A Portfolio Manager property is required to complete the steps below. Refer to Guide 4: HOW TO CREATE A PROPERTY PROFILE if you don't have one yet.
- ✓ You only need to add your building ID once.
- The system will not pick up your benchmark report submission if you do not have the correct building ID and zip code associated to your Portfolio Manager property.
- Once you added/edited your Building ID, proceed to Guide 9: HOW TO SUBMIT YOUR BENCHMARK REPORT to submit/resubmit the benchmark report to LADBS.

## **INSTRUCTIONS**

1. Go to portfoliomanager.energystar.gov/pm/login and login with your Portfolio Manager account.

| ENERGY STAR®<br>PortfolioManager®                                                                                                    | Help<br>Language: <u>English   Français</u>                                                                                     |
|----------------------------------------------------------------------------------------------------|----------------------------------------------------------------------------------------------------|
| Welcome to Portfolio Manager         Helping you track and improve energy efficiency across your entire portfolio of properties.         Username:       *         Password:       *         Lforgot my password.       Lforgot my username. | <ul> <li>ENERGY STAR<br/>Buildings Homepage</li> <li>Take a Training</li> <li>Learn More About<br/>Portfolio Manager</li> </ul> |
| Create a New Account                                                                                                    | These links provide more information from<br>ENERGY STAR and are not available in French.                                       |

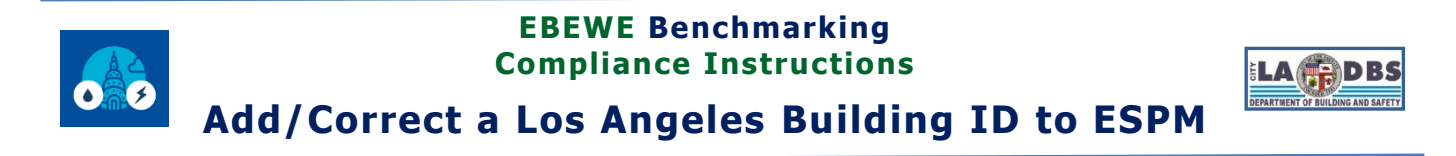

2. On your **My Portfolio** Dashboard click on the **name of the property** you are correcting or assigning the Building ID to.

| ENERGY STAR®<br>PortfolioManager®                 |               |           |                              | w                                     | elcome LADBS:               | Account   Notificatio<br>Settings | ns   ENERGY   C<br>STAR<br>Notifications | Contacts   Help   Sign<br>Out |
|---------------------------------------------------|---------------|-----------|------------------------------|---------------------------------------|-----------------------------|-----------------------------------|------------------------------------------|-------------------------------|
| MyPortfolio                                       | Sharing       | Reporting | Recognition                  |                                       |                             |                                   |                                          |                               |
| Properties (449) Add a Property View All Property |               |           |                              | (Metrics current as o<br>erties (449) | of 08/25/2021 10:           | 32 AM EDT) C                      | Search by I<br>Refresh                   | D or Name                     |
| Refresh to                                        | see Source EU | l Trend   | Name                         | • <u>••••</u> ••                      | Energy<br>Current ≑<br>Date | ENERGY<br>STAR Score              | Site EUI<br>(kBtu/ft²) ◆                 | Source EUI<br>(kBtu/ft²) ◆    |
|                                                   |               |           | <u>1 Test Pro</u><br>6784618 | <u>pperty</u>                         | NA                          | NA                                | NA                                       | NA                            |

3. Click on the **Details** tab.

| ENERGY STAR®<br>PortfolioManager® |                                              |                                                   |                                        |              | Welcome L | ADBS: Account   N<br>Settings                   | Notifications   ENERGY  <br>STAR<br>Notifications  | ENERGY   Contacts   Help   Sign<br>STAR Out<br>Notifications                      |  |
|-----------------------------------|----------------------------------------------|---------------------------------------------------|----------------------------------------|--------------|-----------|-------------------------------------------------|----------------------------------------------------|-----------------------------------------------------------------------------------|--|
| MyPortfolio                       | Sharing                                      | Reporting                                         | Recognition                            |              |           |                                                 |                                                    |                                                                                   |  |
| 1 Test P                          | 201 N Figur<br>Portfolio Ma<br>Year Built: 2 | eroa St, Los Angele<br>inager Property ID<br>2002 | es, CA 90012   <u>M</u> a<br>: 6784618 | <u>ap It</u> |           | rentl <u>y eligible for</u><br>3Y STAR<br>ation | Weather Nor<br>Source EUI<br>Current:<br>Baseline: | Change Metric<br>malized why not<br>(kBtu/ft²) score?<br><u>N/A</u><br><u>N/A</u> |  |
| Summary                           | Details                                      | Energy V                                          | later Waste                            | & Materials  | Goals     | Design                                          |                                                    |                                                                                   |  |

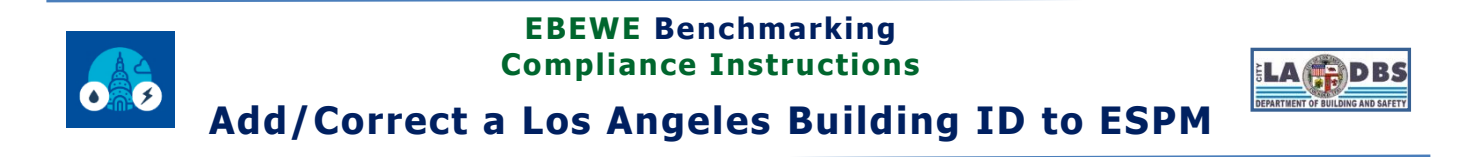

4. Click the Edit button under the Unique Identifiers (IDs) section.

| MyPortfolio       Sharing       Reporting       Recognition         1 Test Property       All N Figueros St, Los Angeles, CA 90012   Mag.IF       Image: Portfolio Manager Property ID: 6784618       Image: Portfolio Manager Property ID: 6784618       Image: Portfolio Manager Property ID: 6784618         Year Built 2002       Image: Portfolio Manager Property ID: 6784618       Image: Portfolio Manager Property ID: 6784618       Image: Portfolio Manager Property ID: 6784618       Image: Portfolio Manager Property ID: 6784618       Image: Portfolio Manager Property ID: 6784618       Image: Portfolio Manager Property ID: 6784618       Image: Portfolio Manager Property ID: 6784618       Image: Portfolio Manager Property ID: 6784618       Image: Portfolio Manager Property ID: 6784618       Image: Portfolio Manager Property ID: 6784618       Image: Portfolio Manager Property ID: 6784618       Image: Portfolio Manager ID: 6784618       Image: Property GFA (Parking): 0       Image: Property GFA (Parking): 0       Image: Property GFA (Parking): 0       Image: Property ID: 6784618       Image: Property ID: 6784618       Image: Pro | ENERGY STAR                      | ortfolio                                                   | Manag                                             | er®                                                               | Welcome LADB                                     | S: Account   Noti<br>Settings           | fications \rm   ENE<br>STAI<br>Notif                                      | RGY   Contacts   H<br>R<br>fications                              | lelp   Sign<br>Out                      |
|----------------------------------------------------------------------------------------------------|----------------------------------|------------------------------------------------------------|---------------------------------------------------|-------------------------------------------------------------------|--------------------------------------------------|-----------------------------------------|---------------------------------------------------------------------------|-------------------------------------------------------------------|-----------------------------------------|
| 1 Test Property         201 N Figueroa St, Los Angeles, CA 90012 : Mag.IS<br>Portfolio Manager Property ID: 6784618<br>Year Built 2002       Image: Discover (1)       Current Score: 100         201 M Figueroa St, Los Angeles, CA 90012 : Mag.IS<br>Portfolio Manager Property ID: 6784618<br>Year Built 2002       Image: Discover (1)       Current Score: 100         201 M Figueroa St, Los Angeles, CA 90012 : Mag.IS<br>Portfolio Manager Property ID: 6784618       Gals       Design         201 M Figueroa St, Los Angeles, CA 90012 : Mag.IS<br>Portfolio Manager Discover (1)       Materials       Gals       Design         Summary       Details       Image: Discover (1)       Materials       Gals       Design         Basic Information<br>Summary Betails       Property Uses and Use Details       Image: Discover (1)       Materials       Image: Discover (1)       Image: Discover (1)       Image                                                                                                    | MyPortfolio                      | Sharing                                                    | Reporting                                         | Recognition                                                       |                                                  |                                         |                                                                           |                                                                   |                                         |
| Summary       Details       Energy       I Water       Waste & Materials       Goals       Design         Basic Information       Basic Information       Property GFA - Self-Reported:       30,800 Sq. Ft:       Add Another Type of Use       Idd Another Type of Use       Idd Another Type of Use       Idd Id         Property GFA - Self-Reported:       30,800 Sq. Ft:       Occupancy:       Office Use       Office       36,800 ft <sup>2</sup> Iwant to       Image: Idea Idea Idea Idea Idea Idea Idea Idea                                                                                                    | 1 Test                           | Property<br>201 N Figue<br>Portfolio Ma<br>Year Built: 2   | eroa St, Los Angele<br>nager Property ID:<br>1002 | s, CA 90012   <u>Map It</u><br>6784618                            | Not curre<br>ENERGY<br>Certificat                | <u>ntiy eligible for</u><br>STAR<br>ion | ENE<br>Curre<br>Base                                                      | Chan<br>RGY STAR Sco<br>100)<br>ent Score: 100<br>line Score: 100 | i <mark>ge Metric</mark><br>re (1-<br>0 |
| Custor finding   Construction Status:   Existing property that is part of a building   Property GFA - Self-Reported:   36,800 Sq. Ft.   Occupancy:   95%   Edit   Name   Property Use Type   Gross Floor   Action   Occupancy:   95%   Edit   Ningue Identifiers (IDs) Portfolio Manager ID: 6784618 Standard IDs: Standard IDs: Standard ID: Custom IDs: None None Add Another Type of Use Property Use Type Gross Floor Action Action                                                                                                    | Summary                          |                                                            | Energy !                                          | Water Waste & Materi<br>Property Uses and                         | als Goals                                        | Design                                  |                                                                           |                                                                   |                                         |
| Existing property that is part of a building   Property GFA - Self-Reported:   36,800 Sq. Ft.   Occupancy:   95%     Office Use   Office Use   Office Edit   Property Type - Self-Selected:   Office Edit   Property Type - Portfolio Manager-                                                                                                    | Const                            | ruction Status:                                            |                                                   | 🚆 <u>View as Diagram</u>                                          | Add Anot                                         | ther Type of Use                        |                                                                           | ~                                                                 | Add                                     |
| Occupancy:   95%     Edit                                                                                                    | Existin<br>Prope<br>36.800       | g property that is par<br>rty GFA - Self-Repo<br>) Sq. Ft. | rt of a building                                  | Name                                                              | Property                                         | Use Type                                | Gross Floor<br>Area                                                       | Action                                                            |                                         |
| Unique Identifiers (IDs)   Portfolio Manager ID:   6784618   Standard IDs:   Standard ID - City/Town   Los Angeles Building ID: 1234567890   Custom IDs:   None   Property GFA by Use Property Type - Self-Selected: Office City Type - Portfolio Manager-                                                                                                    | Occuj<br>95%                     | bancy:                                                     | Edit                                              | Office Use     Office Use     Custom Use Details     (Learn More) | Office                                           | 36,                                     | ,800 ft² [] v                                                             | vant to                                                           | •<br>•                                  |
| Unique Identifiers (IDs)   Portfolio Manager ID:   6784618   Standard IDs:   Standard ID - City/Town   Los Angeles Building ID: 1234567890   Custom IDs:   None   Property GFA by Use Froperty Type - Self-Selected: Office City Edit Property Type - Portfolio Manager-                                                                                                    | _                                |                                                            |                                                   |                                                                   | Property                                         | GFA (Buildings):                        | 36,800 <u>(used t</u>                                                     | to calculate EUI)                                                 |                                         |
| Portfolio Manager ID:       6784618         Standard IDs:       Standard ID - City/Town         Los Angeles Building ID: 1234567890       Property GFA by Use         Custom IDs:       Property GFA by Use         None       Property Type - Self-Selected:                                                                                                    | Uniq                             | ue Identifiers (I                                          | Ds)                                               |                                                                   | Property                                         | GFA (Parking):                          | 0                                                                         |                                                                   |                                         |
| Standard ID - City/Town         Los Angeles Building ID: 1234567890         Custom IDs:         None    Property GFA by Use  Property Type - Self-Selected: Office  Edit Property Type -Portfolio Manager-                                                                                                    | Portfo<br>67846<br>Stand         | lio Manager ID:<br>18<br>ard IDs:                          |                                                   | q                                                                 | To add multiple uses a<br>to upload your informa | and buildings to this<br>ation.         | property, you can u                                                       | use this <u>spreadsheet ter</u>                                   | mplate                                  |
| Calavistad                                                                                                    | Standa<br>Los A<br>Custo<br>None | ard ID - City/Town<br>ngeles Building ID:<br>m IDs:        | 1234567890                                        | Property                                                          | GFA by Use                                       | =                                       | Property Type<br>Property Type -<br>Office <u>Edit</u><br>Property Type - | oe<br>· Self-Selected:<br>·Portfolio Manager-                     |                                         |

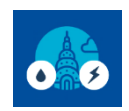

## **EBEWE Benchmarking Compliance Instructions**

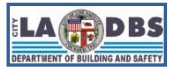

Add/Correct a Los Angeles Building ID to ESPM

5. Go to the Standard IDs section and select **Los Angeles Building ID** from the Standard ID – City/Town dropdown list, type in/edit your **Building ID** and then click **Save**.

| ENERGY STAR® Welcome LADBS: Acco<br>Setti<br>NERGY STAR®                                                                                                    | ount   Notifications 🛛   ENERGY   Contacts   Help   Sign<br>ngs STAR Out<br>Notifications                                                                                                    |
|----------------------------------------------------------------------------------------------------|----------------------------------------------------------------------------------------------------|
| MyPortfolio Sharing Reporting Recognition                                                                                                    |                                                                                                    |
| Edit 1 Test Property's Property Identifiers (IDs)<br>There are several different types of IDs that you can assign to your property. These IDs to help you cross-refe<br>using in addition to Portfolio Manager.                                                                                    | erence your property in any other systems you may be                                                                                                    |
| Portfolio Manager Property ID<br>Your Portfolio Manager Property ID was assigned when your property was entered into Portfolio Manager<br>identifies your property to EPA.<br>Portfolio Manager Property ID: 6784618                                                                               | and Your Portfolio Manager<br>Property ID<br>Your Portfolio Manager Property ID is set<br>by EPA and unique to your property. Use<br>this number when communicating with<br>EPA about any questions you have about<br>this property.                                                                                                    |
| Standard IDs                                                                                                    | i Standard IDs                                                                                                    |
| Standard IDS<br>Standard IDs are typically used in data collection, including by most state and local governments with<br>benchmarking laws. If your property is covered by a benchmarking law, you probably need to fill this in. Se<br>FAQ if you need help finding your Standard ID.            | The list of standard ID is maintained by<br>EPA. Standard IDs are primarily for state<br>and local governments with                                                                                                    |
| Standard ID - City/Town:                                                                                                    | benchmarking programs. <u>This FAQ</u><br>provides details for each Standard ID.                                                                                                    |
| Standard ID - County/District:                                                                                                    |                                                                                                    |
| Standard ID - Other:                                                                                                    |                                                                                                    |
| Custom IDs                                                                                                    | Custom IDs                                                                                                    |
| You can add up to three custom IDs as long as they have different names. Only people who have access to property data will be able to see these custom IDs.         Custom ID 1:         Name:       ID:         Custom ID 2:         Name:       ID:         Custom ID 3:         Name:       ID: | The Custom IDs are for you to use as<br>you wish. In addition to your Portfolio<br>Manager Property ID, you may have<br>internal tracking numbers you use in your<br>organization that you want to cross-<br>reference to facilitate reporting. Only<br>people who have access to this property<br>data will be able to see these custom<br>IDs. |
| Sav                                                                                                    | e Cancel                                                                                                    |

**NOTE**: Make sure there are no spaces/extra character before or after the Building ID.